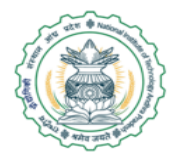

#### NATIONAL INSTITUTE OF TECHNOLOGYANDHRA PRADESH

TADEPALLIGUDEM - 534101 West Godavari District, Andhra

#### I B.TECH ADMISSIONS A.Y.-2020-21

#### **SBI PAYMENT PROCEDURE**

#### Step #1: Please visit <u>https://www.onlinesbi.sbi/sbicollect/icollecthome.htm</u>

| <b>O</b> SBI                                                                                                    | ( State Bank Collect                                                                                                    |
|----------------------------------------------------------------------------------------------------|----------------------------------------------------------------------------------------------------|
| Products & Services Know More                                                                                                    | हिंदी                                                                                                    |
| DISCLAIMER CLAUSE                                                                                                    | STATE BANK COLLECT                                                                                                    |
| Terms Used                                                                                                    |                                                                                                    |
| > Corporate Customer: Firm/Company/Institution (F/C/I) collecting payment from their beneficiaries.                                                                                                    |                                                                                                    |
| > User: The beneficiary making a payment to F/C/I for the services/goods availed.                                                                                                    |                                                                                                    |
| > Bank shall not be responsible, in any way, for the quality or merchantability of any product/merchandise or any of the s<br>Customer. Any disputes regarding the same or delivery of the Service or otherwise will be settled between Corporate (<br>request for refund by the User on any grounds whatsoever should be taken up directly with the Corporate Customer a | services related thereto, whatsoever, offered to the User by the Corporate<br>Customer and the User and Bank shall not be a party to any such dispute. Any<br>ind the Bank will not be concerned with such a request. |
| > Bank takes no responsibility in respect of the services provided and User shall not be entitled to make any claim again                                                                                                    | nst the Bank for deficiency in the services provided by the Corporate Customer.                                                                                                    |
| > The User shall not publish, display, upload or transmit any information prohibited under Rule 3(2) of the Information Te                                                                                                    | echnology (Intermediaries guidelines) Rules, 2011.                                                                                                    |
| > In case of non-compliance of the terms and conditions of usage by the User, the Bank has the right to immediately ter<br>Bank and remove the non-compliant information.                                                                                                    | minate the access or usage rights of the User to the computer resource of the                                                                                                    |
| I have read and accepted the terms and conditions stated above.                                                                                                    |                                                                                                    |
| (Click Check Box to proceed for payment.)                                                                                                    |                                                                                                    |

Proceed

Privacy Statement | Disclosure | Terms of Use

## **Click check box to Proceed**

Step #2: Select options (State: Andhra Pradesh, Inst: Educational Institutions) as mentioned below and press "GO" button

| <b>O</b> SBI                                                                                     |                                                    |                                                                          | State Bank Collect            |
|--------------------------------------------------------------------------------------------------|----------------------------------------------------|--------------------------------------------------------------------------|-------------------------------|
| State Bank Collect 👻 State Bank Mops                                                             |                                                    |                                                                          |                               |
| State Bank Collect / State Bank Collect                                                          |                                                    |                                                                          | C• Exit                       |
| State Bank Collect                                                                               |                                                    |                                                                          | 18-Jul-2019 [12:37 PM IST]    |
| Select State and Type of Corporate / Institution                                                 |                                                    |                                                                          |                               |
| State of Corporate / Institution *                                                               | Andhra Pradesh 🔹                                   |                                                                          |                               |
| Type of Corporate / Institution *                                                                | Educational Institutions •                         |                                                                          |                               |
|                                                                                                  |                                                    | Go                                                                       |                               |
| Mandatory fields are marked with an asterisk (* State Bank Collect is a unique service for payin | )<br>g online to educational institutions, temples | s, charities and/or any other corporates/institutions who maintain their | accounts with the Bank.       |
| © State Bank of India                                                                            |                                                    | Privacy Statemen                                                         | t   Disclosure   Terms of Use |

Step #3: Select option (NIT APP FEE A/c) as mentioned below and press "Submit" button

| <b>?</b> SBI                                    |                | State Bank Collect                       |
|-------------------------------------------------|----------------|------------------------------------------|
| State Bank Collect 👻 State Bank Mops            |                |                                          |
| State Bank Collect / State Bank Collect         |                | C• Exit                                  |
| State Bank Collect                              |                | 18-Jul-2019 [09:27 AM IST]               |
| Select from Educational Institutions            |                |                                          |
| Educational Institutions Name *                 | NIT AP FEE A/c |                                          |
|                                                 | Submit Back    |                                          |
| Mandatory fields are marked with an asterisk (* |                |                                          |
| © State Bank of India                           | Priva          | cy Statement   Disclosure   Terms of Use |

### Step #4: Select Payment Category: <u>I B. Tech I Sem Remaining Institute</u> Fee amount-OPEN/OBC

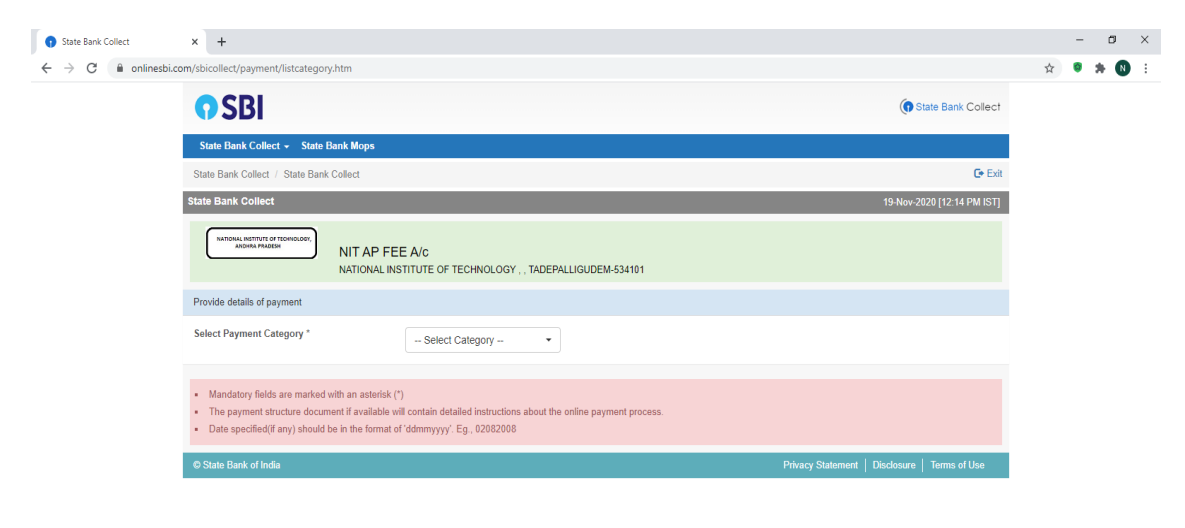

F 型 物 1214 9M
C 詳 
C 詳 
C 計
C 計
C 計
C 計
C 計
C 計
C 計
C 計
C 計
C 計
C 計
C 計
C 計
C 計
C 計
C 計
C 計
C 計
C 計
C 計
C 計
C 計
C 計
C 計
C 計
C 計
C 計
C 計
C 計
C 計
C 計
C 計
C 計
C 計
C 計
C 計
C 計
C 計
C 計
C 計
C 計
C 計
C 計
C 計
C 計
C 計
C 計
C 計
C 計
C 計
C 計
C 計
C 計
C 計
C 計
C 計
C 計
C 計
C 
C 計
C 計
C 
C 
C 
C 
C 
C 
C 
C 
C 
C 
C 
C 
C 
C 
C 
C 
C 
C 
C 
C 
C 
C 
C 
C 
C 
C 
C 
C 
C 
C 
C 
C 
C 
C 
C 
C 
C 
C 
C 
C 
C 
C 
C 
C 
C 
C 
C 
C 
C 
C 
C 
C 
C 
C 
C 
C 
C 
C 
C 
C 
C 
C 
C 
C 
C 
C 
C 
C 
C 
C 
C 
C 
C 
C 
C 
C 
C 
C 
C 
C 
C 
C 
C 
C 
C 
C 
C 
C 
C 
C 
C 
C 
C 
C 
C 
C 
C 
C 
C 
C 
C 
C 
C 
C 
C 
C 
C 
C 
C 
C 
C 
C 
C 
C 
C 
C 
C 
C 
C 
C 
C 
C 
C 
C 
C 
C 
C 
C 
C 
C 
C 
C 
C 
C 
C 
C 
C 
C 
C 
C 
C 
C 
C 
C 
C 
C 
C 
C 
C 
C 
C 
C 
C 
C 
C 
C 
C 
C 
C 
C 
C 
C 
C 
C 
C 
C 
C 
C 
C 
C 
C 
C 
C 
C 
C 
C 
C 
C 
C 
C 
C 
C 
C 
C 
C 
C 
C 
C 
C 
C 
C 
C 
C 
C 
C 
C 
C 
C 
C 
C 
C 
C 
C 
C 
C 
C 
C 
C 
C 
C 
C 
C 
C 
C 
C 
C 
C

## Step #5: Fill the particulars and Press the "Submit" button

| <b>O SBI</b>                                                                                                    |                                                                               |                                       | State Bank Collect                            |
|----------------------------------------------------------------------------------------------------|-------------------------------------------------------------------------------|---------------------------------------|-----------------------------------------------|
| State Bank Collect - State Bank Mops                                                                                                    |                                                                               |                                       |                                               |
| State Bank Collect / State Bank Collect                                                                                                 |                                                                               |                                       | <b>⊡</b> Bat                                  |
| State Bank Collect                                                                                                    |                                                                               |                                       | 18-Jul-2019 (12:40 PM IST)                    |
| INTERPRETATION                                                                                                    | EE A/c<br>NSTITUTE OF TECHNOLOGY , , T/                                       | ADEPALLIGUDEM-534101                  |                                               |
| Provide details of payment                                                                                                    |                                                                               |                                       |                                               |
| Select Payment Category *<br>NAME OF THE STUDENT *<br>CATEGORY OF THE STUDENT *                                                         | I B.TECHI SEM INST. FE V                                                      |                                       |                                               |
| SPECIAL CATEGORY - PWD *                                                                                                    | -Select SPECIAL CATEGORY                                                      |                                       |                                               |
| GENDER *                                                                                                    | -Select GENDER- •                                                             |                                       |                                               |
| BRANCH *                                                                                                    | -Select BRANCH-                                                               |                                       |                                               |
| JEE MAIN 8 HALL TICKET NO *                                                                                                    |                                                                               |                                       |                                               |
| JEE MAIN & ALL INDIA RANK *                                                                                                    |                                                                               | _                                     |                                               |
| MOBILE NUMBER OF THE STUDENT*                                                                                                    |                                                                               |                                       |                                               |
| EMAIL - ID OF THE STUDENT *                                                                                                    |                                                                               | _                                     |                                               |
| ADDRE88-1*                                                                                                    |                                                                               | ]                                     |                                               |
| PINCODE *                                                                                                    |                                                                               | ]                                     |                                               |
| I B.TECH I SEM INSTITUTE FEE OPEN/OBC *                                                                                                 | 55000                                                                         | Fixed:Rs.56000                        |                                               |
| Remarks<br>Click here to view payment details document                                                                                  |                                                                               |                                       |                                               |
|                                                                                                    |                                                                               |                                       |                                               |
| Please enter your Name, Date of Birth (For Pers<br>This is required to reprint your e-receipt / remitta                                 | onal Banking) / Incorporation (Fo<br>nce(PAP) form, if the need arises.       | r Corporate Banking) & Mobile Number. |                                               |
| Name *                                                                                                    |                                                                               |                                       |                                               |
| Date Of Birth / Incorporation *                                                                                                    |                                                                               |                                       |                                               |
| Mobile Number *                                                                                                    |                                                                               |                                       |                                               |
| Email Id                                                                                                    |                                                                               | ]                                     |                                               |
| Enter the text as shown in the image *                                                                                                  |                                                                               | 91FA2                                 |                                               |
|                                                                                                    |                                                                               | Submit Reset Baok                     |                                               |
| Mandatory fields are marked with an asterisk The payment structure document if available Date specified[if any] should be in the format | (*)<br>will contain detailed instructions abo<br>of 'ddmmyyyy'. Eg., 02082008 | out the online payment process.       |                                               |
| © State Bank of India                                                                                                    |                                                                               | F                                     | Privacy Statement   Disclosure   Terms of Use |

# Step #6: Check the details and Press the "Confirm" button

| payment_procedure.pdf × 🕤 State Bank of India                                                | ×                  |                                                                              |                           | θ - σ ×                                       |
|----------------------------------------------------------------------------------------------|--------------------|------------------------------------------------------------------------------|---------------------------|-----------------------------------------------|
| ← → C 🔒 STATE BANK OF INDIA [IN]   https://www.onlinesbi.com/prelogin/lastfivetxndetails.htm |                    |                                                                              |                           |                                               |
| • SBI                                                                                        |                    |                                                                              |                           |                                               |
|                                                                                              |                    |                                                                              |                           | 🤪 Exit                                        |
| State Bank Collect State Bank MOPS                                                           |                    |                                                                              |                           |                                               |
| You are here: State Bank Collect > State Bank Collect                                        |                    |                                                                              |                           |                                               |
| Reprint Remittance Form                                                                      | State Bank Collect |                                                                              |                           | 13-Aug-2018 [10:47 AM IST]                    |
| Payment History                                                                              |                    | Verify details and confirm this transaction<br>Educational Institutions Name | NIT AP FEE A/o            |                                               |
|                                                                                              |                    | Category                                                                     | I B.Tech I Sem Hostel Fee |                                               |
|                                                                                              |                    | Name of the Student                                                          | A SAI                     |                                               |
|                                                                                              |                    | Category of the Student                                                      | OPEN                      |                                               |
|                                                                                              |                    | Special Category-PWD                                                         | NO                        |                                               |
|                                                                                              |                    | Gender                                                                       | MALE                      |                                               |
|                                                                                              |                    | Class                                                                        | I B.TECH                  |                                               |
|                                                                                              |                    | Branch                                                                       | BIOT                      |                                               |
|                                                                                              |                    | Date of Birth                                                                | 10-11-2000                |                                               |
|                                                                                              |                    | Mobile Number of Student                                                     | 1234507891                |                                               |
|                                                                                              |                    | Hostel Fee                                                                   | 35500                     |                                               |
|                                                                                              |                    | Total Amount                                                                 | INR 35,500.00             |                                               |
|                                                                                              |                    | Remarks                                                                      |                           |                                               |
|                                                                                              |                    |                                                                              |                           |                                               |
|                                                                                              |                    | > Please ensure that you are making the payment to the correct payee.        |                           |                                               |
|                                                                                              |                    |                                                                              | Confirm Cancel            |                                               |
| Copyright OnlineSBI                                                                          |                    |                                                                              |                           | Privacy Statement   Disclosure   Terms of Use |

 Image: Search
 Image: Search
 Image: Search
 Image: Search
 Image: Search
 Image: Search
 Image: Search
 Image: Search
 Image: Search
 Image: Search
 Image: Search
 Image: Search
 Image: Search
 Image: Search
 Image: Search
 Image: Search
 Image: Search
 Image: Search
 Image: Search
 Image: Search
 Image: Search
 Image: Search
 Image: Search
 Image: Search
 Image: Search
 Image: Search
 Image: Search
 Image: Search
 Image: Search
 Image: Search
 Image: Search
 Image: Search
 Image: Search
 Image: Search
 Image: Search
 Image: Search
 Image: Search
 Image: Search
 Image: Search
 Image: Search
 Image: Search
 Image: Search
 Image: Search
 Image: Search
 Image: Search
 Image: Search
 Image: Search
 Image: Search
 Image: Search
 Image: Search
 Image: Search
 Image: Search
 Image: Search
 Image: Search
 Image: Search
 Image: Search
 Image: Search
 Image: Search
 Image: Search
 Image: Search
 Image: Search
 Image: Search
 Image: Search
 Image: Search
 Image: Search
 Image: S

# **Step #7: Choose the payment options- Net Banking**

| D payment_procedure.pdf x State Bank Multi Option 1 x                                      |                                                 |                                                                                |  |  |  |
|--------------------------------------------------------------------------------------------|-------------------------------------------------|--------------------------------------------------------------------------------|--|--|--|
| ← → C ê STATE BANK OF INDIA [IN] https://www.onlinesbi.com/prelogin/suvidhamopsgateway.htm |                                                 |                                                                                |  |  |  |
|                                                                                            | State Bank MOPS<br>Multi Option Rayment System  | ( State Bank Collect                                                           |  |  |  |
|                                                                                            | NET BANKING                                     | CARD PAYMENTS                                                                  |  |  |  |
|                                                                                            | SBI Bank Charges: 11.8                          | This payment mode is not available between 23.30 hours IST and 00.30 hours IST |  |  |  |
|                                                                                            | Other Banks Internet Banking Bank Charges: 17.7 | Strie Bank<br>ATTM-cum/Debit Card Bank Charges: Rs 187.58                      |  |  |  |
|                                                                                            |                                                 | Coher Bank Oher Cardo Bank Charges: Rs 167.50                                  |  |  |  |
|                                                                                            |                                                 | Credit Cards Bank Charges: Ra 418.0                                            |  |  |  |
|                                                                                            |                                                 | OTHER PAYMENT MODES                                                            |  |  |  |
|                                                                                            |                                                 | SBI BRANCH Bank Charges: Rs 59.0                                               |  |  |  |

| 0 | ype here to search |  |
|---|--------------------|--|

U HF 😋 📾 🔒 🧑 🗷 💷 💁 💌

x<sup>P</sup> ^ *@* ⊄× <sup>10:47 AM 8/13/2018 😽</sup> Choose the option for the payment using "NET BANKING" payments. Then it will be linking to your bank account for completing the procedure.

Candidates who don't have bank account can pay by the following procedure: From the above window, select "Other Payment Modes", download and print the challan form (which contains your particulars). Visit any branch of SBI to make the payment using the challan.

| payment_procedure.pdf × State Bank of India           | ×          |                                                                                                    |                                      |       | Θ -                | ٥             | ×         |
|-------------------------------------------------------|------------|----------------------------------------------------------------------------------------------------|--------------------------------------|-------|--------------------|---------------|-----------|
| ← → C A STATE BANK OF INDIA [IN]   https://w          | ww.onlines | bi.com/prelogin/suvidhacardpayment.htm                                                                           |                                      |       |                    | ର 🕁           | 1 :       |
| <b>•</b> SBI                                          |            |                                                                                                    |                                      |       |                    |               |           |
|                                                       |            |                                                                                                    |                                      |       |                    | · 😵           | Exit      |
| State Bank Collect State Bank MOPS                    |            |                                                                                                    |                                      |       |                    |               | _         |
| You are here: State Bank Collect > State Bank Collect |            |                                                                                                    |                                      |       |                    |               |           |
| State Bank Collect Reprint Remittance Form            | State B    | ank Collect                                                                                                    |                                      |       | 13-Au              | g-2018 (10:47 | AM IST]   |
| Payment History                                       |            | Payment details captured successfully.<br>Please print & submit the Pre Acknowledgement Payr<br>Payment Details: | nent form to the Branch for Payment. |       |                    |               |           |
|                                                       |            | SBCollect Reference Number                                                                                       | DU97110016                           |       |                    |               |           |
|                                                       |            | Category                                                                                                    | I B.Tech I Sem Hostel Fee            |       |                    |               |           |
|                                                       |            | Name of the Student                                                                                              | A SAI                                |       |                    |               |           |
|                                                       |            | Category of the Student                                                                                          | OPEN                                 |       |                    |               |           |
|                                                       |            | Gender                                                                                                    | MALE                                 |       |                    |               |           |
|                                                       |            | Class                                                                                                    | LB TECH                              |       |                    |               |           |
|                                                       |            | Branch                                                                                                    | BIOT                                 |       |                    |               |           |
|                                                       |            | Date of Birth                                                                                                    | 10-11-2000                           |       |                    |               |           |
|                                                       |            | Mobile Number of Student                                                                                         | 1234567891                           |       |                    |               |           |
|                                                       |            | Hostel Fee                                                                                                    | 35500                                |       |                    |               |           |
|                                                       |            | Transaction Charge                                                                                               | INR 59.00                            |       |                    |               |           |
|                                                       |            | Total Amount                                                                                                    | INR 35,559.00                        |       |                    |               |           |
|                                                       |            | Remarks                                                                                                    |                                      |       |                    |               |           |
|                                                       |            | Click here to save the Pre-Acknowledgement Form : Return to State Bank Collect Home Page                         | in PDF                               |       |                    |               |           |
|                                                       |            |                                                                                                    |                                      |       |                    |               |           |
|                                                       |            |                                                                                                    |                                      |       |                    |               |           |
| © Copyright OnlineSBI                                 |            |                                                                                                    |                                      | Priva | y Statement   Disc | closure   Ter | ms of Use |

| Type here to search | H C 🕽 🟦 🧕 🗷 💷 🔯 📶 🛋 | я <sup>q</sup> ^ <i>і</i> с Ф× 8/13/2018 🖏 |
|---------------------|---------------------|--------------------------------------------|

| 🗋 payment_procedure.pdf 🗙 📢 State E                          | lank of India x DU97110016.pdf x |                                        |                                                                                                    |                                     | Θ -           | - 6 ×       |
|--------------------------------------------------------------|----------------------------------|----------------------------------------|----------------------------------------------------------------------------------------------------|-------------------------------------|---------------|-------------|
| $\leftrightarrow$ $\rightarrow$ C () file:///D:/TESTIMONIES/ | DU97110016.pdf                   |                                        |                                                                                                    |                                     |               | ☆ :         |
| DU97110016.pdf                                               |                                  | 1,                                     | /1                                                                                                    |                                     | ¢ 4           | ÷ ē         |
| Descend D1871 and                                            | <form></form>                    | Dependent Copy<br>Date: 13-06-2018<br> | <image/>                                                                                                    | Enands Copy<br>Date: 13-08-2018<br> |               | ÷<br>+<br>• |
| Turps have to search                                         |                                  |                                        | Image: Image: |                                     | ~ <i>E</i> 1× | 10:48 AM    |
| U type here to search                                        |                                  |                                        |                                                                                                    | R,                                  | // (i v       | 8/13/2018 1 |